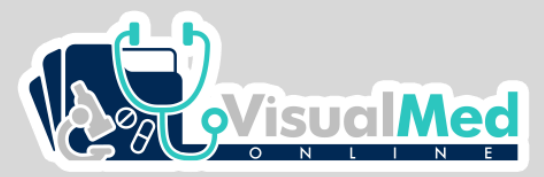

## Médicos – Como recuperar tu clave de acceso

|                                                              |                                                                                                    | CONTACTO AYUDA INGRESAR INICIO          |
|--------------------------------------------------------------|----------------------------------------------------------------------------------------------------|-----------------------------------------|
|                                                              |                                                                                                    |                                         |
| MED                                                          | MEDICOS                                                                                                    | 1. Haz clic en ingresar.                |
| MEDICOS<br>Ingresar©                                         | Regresar                                                                                                    |                                         |
|                                                              | Nombre De Usuario                                                                                                    |                                         |
| <ol> <li>Haz clic en ingresar al área de médicos.</li> </ol> | Olvidaste tu Contraseña?<br>Ingresar<br>Crear usuario nuevo!<br>Somos el mejor aliado entre Paciente y<br>Médico para brindar un consolidado de la<br>información que pacesitas. Si deseas formar | 3. Haz clic en Olvidaste tu contraseña? |
|                                                              | parte de Visualmed escribenos a<br>gut.contacto@visualmed.online                                                                                                    |                                         |

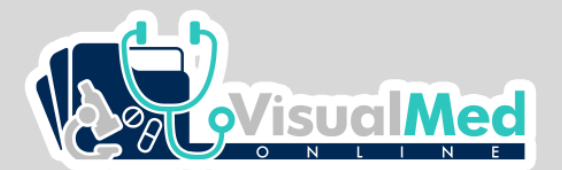

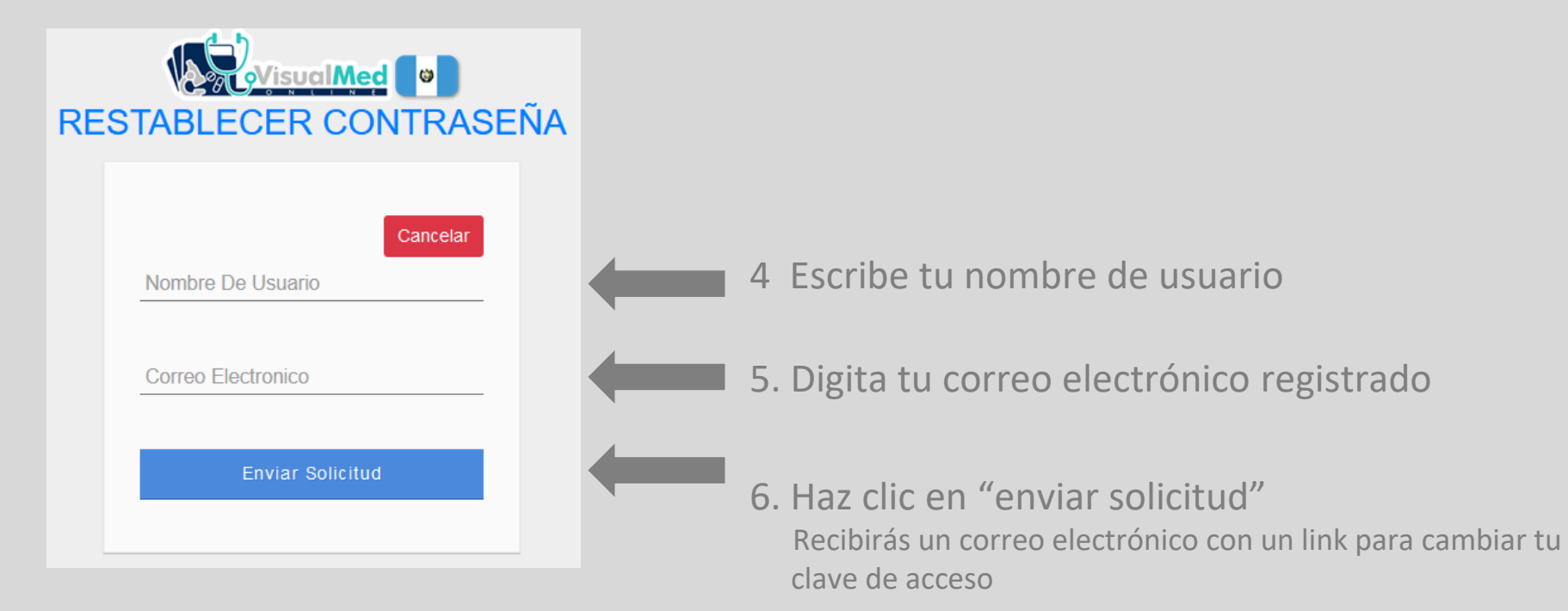

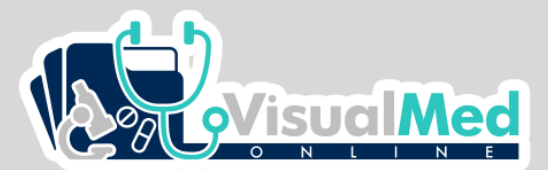

## Médicos – Como recuperar tu clave de acceso

## 7 Abre el correo electrónico recibido

|                 | Primary | De | Social                           | S Promotions                                                           |       |
|-----------------|---------|----|----------------------------------|------------------------------------------------------------------------|-------|
| 🔲 😭 🌛 VisualMed |         |    | Recuperacion De Contraseña - Vis | ualMed Hemos recibido una solicitud para restablecer la contraseña d 1 | 51 PM |

## 8 Haz clic en el link indicado

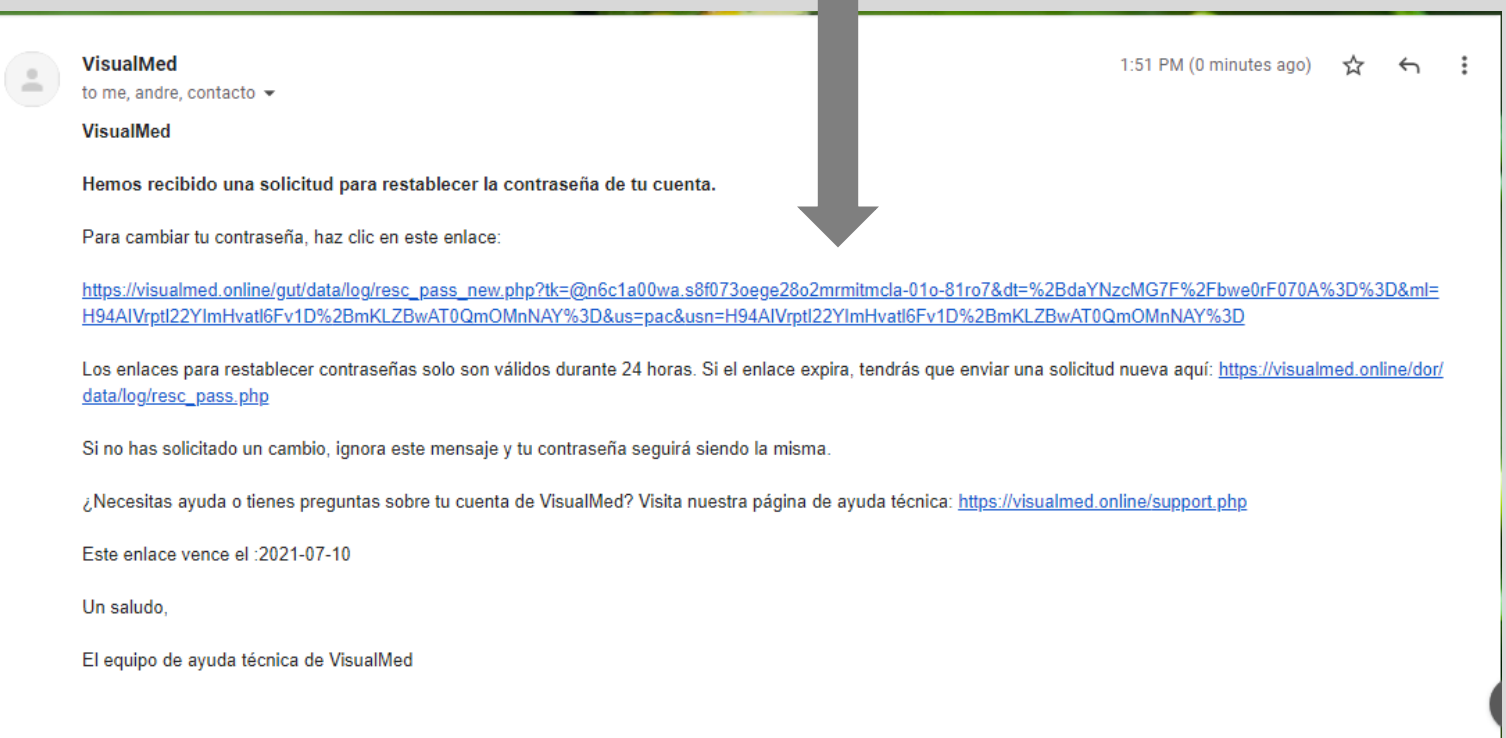

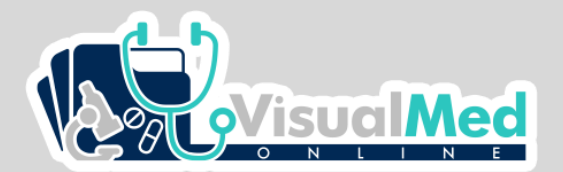

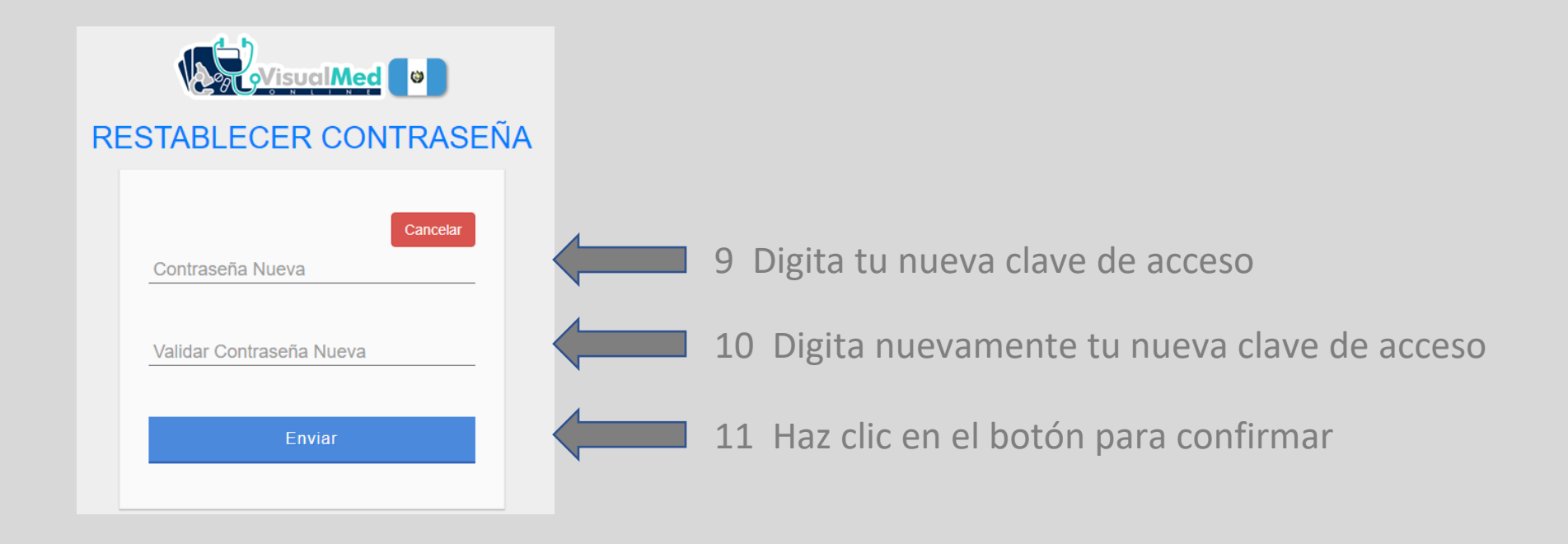